予約申込の方法

<予約前にご確認ください>

・予約受付は令和2年2月10日(月)15:00~各プログラム10日前23:59の期間になります。

・複数のプログラムを申込みいただく場合にも、一つ一つ個別にお申込みください。(システムが対応できていません)

・予約受付は本サイトでのみ受付を行い、クレジットカード決済のみとなります。

・ご予約は先着順とさせていただき、キャンセル待ちは対応できません。

・ご予約は「予約受付完了」の表示、および「予約確定メール」の送付をもって完了となります。

・体験プログラムの様子を記録した写真や動画は、新聞・テレビ・雑誌・ウェブサイト等に利用させていただく場合がござい ます。ご了承いただきお申込みください。

<予約時にご準備いただくもの>

ご予約いただく際に、保護者様、参加者様のお名前・連絡先等情報とクレジットカード情報が必要です。

<予約申し込みの流れ>

「コース一覧」から体験したいプログラムをお選びください。

各プログラムの詳細が表示されます。
※送迎サービスはありません。現地集合のみとなります。

・内容を確認し、「今すぐ予約する」(PC は右側、スマート フォン・タブレットは最下部に表示)枠内にある

①参加者人数

②参加日

③開始時間

をそれぞれ選択して【次へ】をクリックしてください。

| 目付と  | 時間を  | 指定<br>2(    | )20年3 | 月   |     | •  |
|------|------|-------------|-------|-----|-----|----|
| 日    | 肩    | 头           | *     | *   | 金   | ±. |
| 1    | 2    | 3           | 4     | 5   | 6   | 7  |
| 8    | 9    | 10          | 11    | 12  | 13  | 14 |
| 15   | 16   | 17          | 18    | 19  | 20  | 21 |
| 22   | 23   | <b>2</b> 90 | 25    | 26  | 27  | 28 |
| 29   | 30   | 31          |       |     |     |    |
| : 93 | ウエスト | 予約 🔞        |       | 即時予 | 約 😨 |    |

2. 予約申込画面① 申込者情報入力

・ツアー詳細で内容をご確認ください。

- ・登録いただいた E メールには、○○@nutmeglabs.com や info@po.vill.hakuba.nagano.jp よりご連絡させていただ きますので、受信できるように設定してください。
- ・【名(ローマ字)】【性(ローマ字)】欄は、保護者様のお名 前をローマ字表記でご入力ください。
- ・【ホテル名または滞在先】欄は、日帰りの場合は「日帰り」や 「ご自宅の地域名」をご入力ください。
- ・【郵便番号・住所】【住所2】欄は文字数制限が20文字で す。入力いただけない場合は建物名等を省略してご入力くだ さい。
- 予約申込 申认者情報 申认内容を確認 ツアー詳細 01\_ゲレンデづくり(圧雪・降雪)の仕 事 2020年3月21日 土曜日 09:00 1x 参加者 申込者情報 Eメール\* メールアドレスの再確認\* 名(ローマ字)\* 姓(ローマ字)\* ホテル名または滞在先\* 保護者氏名\* 郵便番号·住所\* 住所2 当日に連絡のつく電話番号(携帯電話) \*半角入力\* イベント中に撮影した写真を、ホームペ ージやSNS、各プログラムでWEB上に掲 載する可能性があることを同意いただけ ますか?\*

・何かご要望かございまいたら、ご入力ください。

・同意いただいて申し込んでいただくことになります。

ご要望

・参加者毎にご入力ください。

·男性=Male 女性=Female

・料金もご確認の上で【次へ】をクリックしてください。

| 参加者 1                        |         |
|------------------------------|---------|
| 参加者氏名*                       |         |
| フリガナ*                        |         |
| 性別*                          | •       |
| 学年*                          | •       |
| 戻る                           | 次へ      |
| 中以作物                         |         |
| 中达1頁報<br>参加者 (x1)<br>JPY 800 | JPY 800 |
| 合計                           | JPY 800 |
|                              |         |
| 0261-72-7100                 |         |
|                              |         |
| • 長野県北安曇郡白馬村北城7025           |         |
| 3 営業時間:8:30 - 17:30          |         |

© 2019 NutmegLabs Inc.

|  | 3. | 予約申込画面2 | 申込内容確認及び決済 |
|--|----|---------|------------|
|--|----|---------|------------|

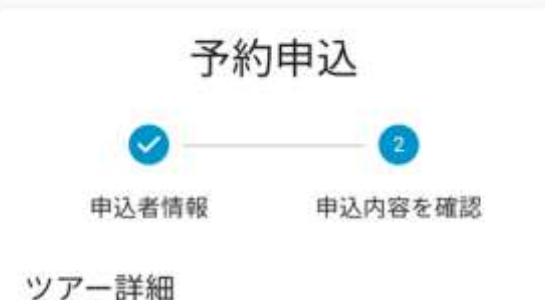

・ツアー詳細および申込者情報をご確認ください。

・金額をご確認ください。

・支払方法は、【今すぐ支払う】を選択ください。

・通貨は、【JPY(¥)】日本円を選択ください。

・クレジット番号等必要情報を入力してください。

| JbA 800                                                    | JPY 800                  |
|------------------------------------------------------------|--------------------------|
| 合計                                                         | JPY 800                  |
| お支払い                                                       |                          |
| 支払方法を選択 *<br>今すぐ支払う                                        | •                        |
| 支払いの通貨を選択 *<br>JPY (¥)                                     | Ŧ                        |
| 决济金额                                                       |                          |
| JPY 800                                                    |                          |
| JPY 800<br>クレジット/デビ<br>報<br>カード記載の氏名<br>ト)                 | <b>ットカード情</b><br>(アルファベッ |
| JPY 800<br>クレジット/デビ<br>報<br>カード記載の氏名<br>ト)<br>電話番号         | ットカード情<br>(アルファベッ        |
| JPY 800<br>クレジット/デビ<br>報<br>カード記載の氏名<br>ト)<br>電話番号<br>Eメール | y トカード情<br>(アルファベッ       |

4. 予約申込完了

これでご予約申込は完了です。

※受付完了と同時に E メールが送信されますが、システム上いく つかの中身のない項目が表示されますことをご了承ください。

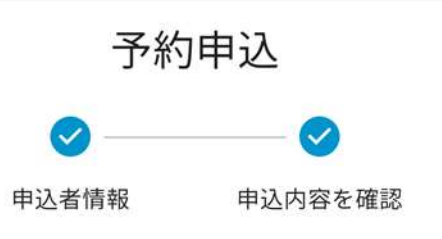

## 予約受付完了

お申し込みが完了し、予約が確定しました。予約番号 ICZJUHL8です。詳細はEメ ールアドレスにお送りしていますのでご 確認ください。

白馬村観光局

電話: 0261-72-7100

Eメール: info@po.vill.hakuba.nagano.jp 住所: 長野県北安曇郡白馬村北城7025